# Frequently asked questions

This document contains frequently asked questions relating to the submission, production and use of your paper to be included in the *Australian Energy Producers Journal* or Supplement. For all conference-related queries please contact <a href="mailto:speakers@energyproducers.au">speakers@energyproducers.au</a>

Last updated 7 February 2025

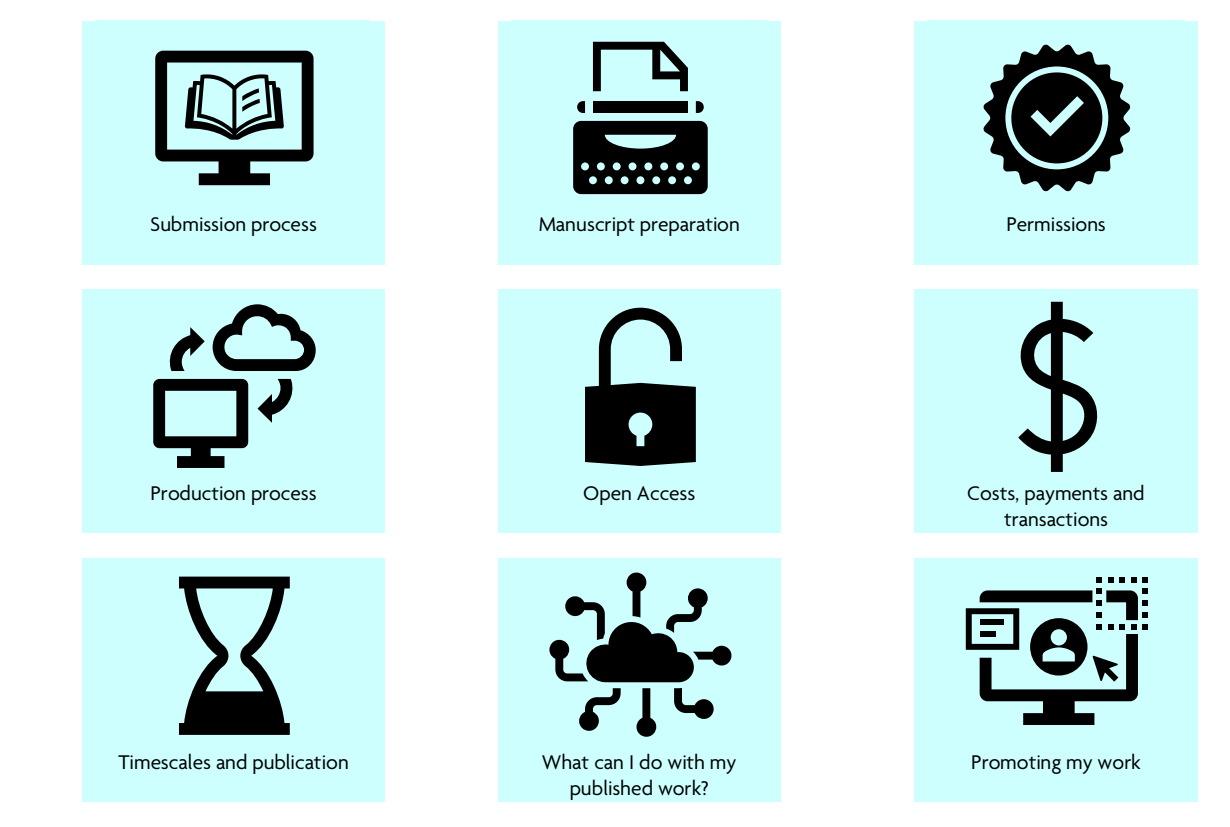

# Submission process

## How do I submit my paper?

Submit your paper using our submission portal, <u>ScholarOne Manuscripts</u>. Submissions are accepted only during a specific window each year. Key dates are available <u>here</u>.

Make sure to prepare your manuscript following our <u>Author Instructions</u> or the <u>Style Guide: Peer-reviewed Papers &</u> <u>Extended Abstract</u>. If you have any questions or need assistance, please contact our <u>publishing office</u>, or <u>Australian</u> <u>Energy Producers</u>.

Who can help me navigate and understand ScholarOne workflows during submission and revision of my paper?

The editorial team at CSIRO Publishing can help, email editorial.ep@csiro.au

Can I get an extension on my submission/revised submission?

Extensions requests are considered on a case-by-case basis, please direct requests to the team at <a href="mailto:speakers@energyproducers.au">speakers@energyproducers.au</a>

Can I change authorship (i.e. add, remove, amend author order) between versions of my manuscript? Yes, note that changes to authorship may require ALL authors to approve and sign an authorship change form. Further information on authorship is available on the <u>Publishing Policies</u> webpage.

#### Can I change speaker?

Yes, please contact the <u>editorial team</u> to advise of changes to speaker lineup. A maximum of two speakers per paper can present at the conference. Each speaker will need to supply a headshot and 150-word biography.

#### I tried to submit my revised manuscript, but the system won't let me.

If you are unable to submit your revised submission, it is most likely that the option has expired. Please contact the <u>editorial office</u> for the journal and they will be able to reinstate the option to submit. Please <u>do not</u> create a new submission.

#### Can I present at the conference without submitting my final revised paper?

No. Australian Energy Producers Conference & Exhibition follows a 'no paper – no presentation' policy.

#### Can I submit a paper but not present?

No. Australian Energy Producers Conference & Exhibition follows a 'no paper – no presentation' policy.

#### Where do I find information on creating my visual (poster) presentation?

The <u>Technical & Business Program Speakers Hub</u> contains general information, templates and style guides to assist with your Technical & Business Program Presentation.

## Manuscript preparation

# What are the word counts for the different paper types? Are tables and references included in the word limits?

**Peer Reviewed Papers** are restricted to a maximum of 5000 words for the body of the work (and no more than 8000 words in total including abstract, captions, references, author statements, author biographies) and can include a maximum of 15 figures and/or tables.

**Extended Abstracts** are restricted to a maximum of 1500 words for the body of the work (and no more than 2300 words in total including abstract, captions, references, author statements, author biographies, etc) and a maximum of 3 figures and/or tables in total.

See <u>Author Instructions</u> for more information on manuscript structure.

# Do you have a Word template?

Yes, you can download this here.

#### How should I prepare my figures and tables for publication?

Tables and figures should add information to the article, not duplicate results that are explained in the text, and should contain enough information that they can be understood without reading the entire paper.

Number each table/figure and refer to them in the text in order of first appearance (e.g. Table 1, Fig. 1, Fig. 2, Table 2).

Please provide best possible quality figures for production, as separate files if possible.

Refer to the <u>author instructions</u> for additional detailed information (Figures and Tables).

#### Are there any author statements or declarations I need to make in my paper?

The following statements should be included in the manuscript:

- <u>Conflicts of interest</u>
- Data availability
- Declaration of funding

Other statements, such as Ethics approvals, Author contributions and Declaration of use of AI may also be required. See the <u>Publishing policies</u> page and the <u>author instructions</u> for more information.

#### Can I include my ORCID?

CSIRO Publishing encourages the use of <u>ORCIDs</u>. Ensure all authors link their ScholarOne profile to their ORCIDs so that we can include verified IDs in your paper.

**Important:** ORCIDs cannot be added during paper production so must be included and verified during the submission process for all authors.

#### How do I link my ORCID to my ScholarOne profile?

Log in to the <u>submission portal</u>. Click on your name at the top right corner of the page and select 'Email / Name' from the dropdown menu. Follow the instructions to link your ORCID (and your Web of Science account if desired) to your ScholarOne account. Make sure you click 'Next', 'Next' and then 'Finish' to save your changes.

**Note:** if you are a co-author on a submitted paper, a ScholarOne account will have been created for you, using your supplied email address.

See also ScholarOne Manuscripts FAQs & Help

## Permissions

#### Do I need to seek permission to reuse a figure, or content item?

If you use previously published work (figures, tables or text) in your article it is your responsibility to obtain any necessary permission for the reuse of such content. Most journal publishers offer simple ways to obtain permission through their websites. Note that a fee for reuse by the copyright holder may be charged. To determine if permission is needed, the following flowchart may help:

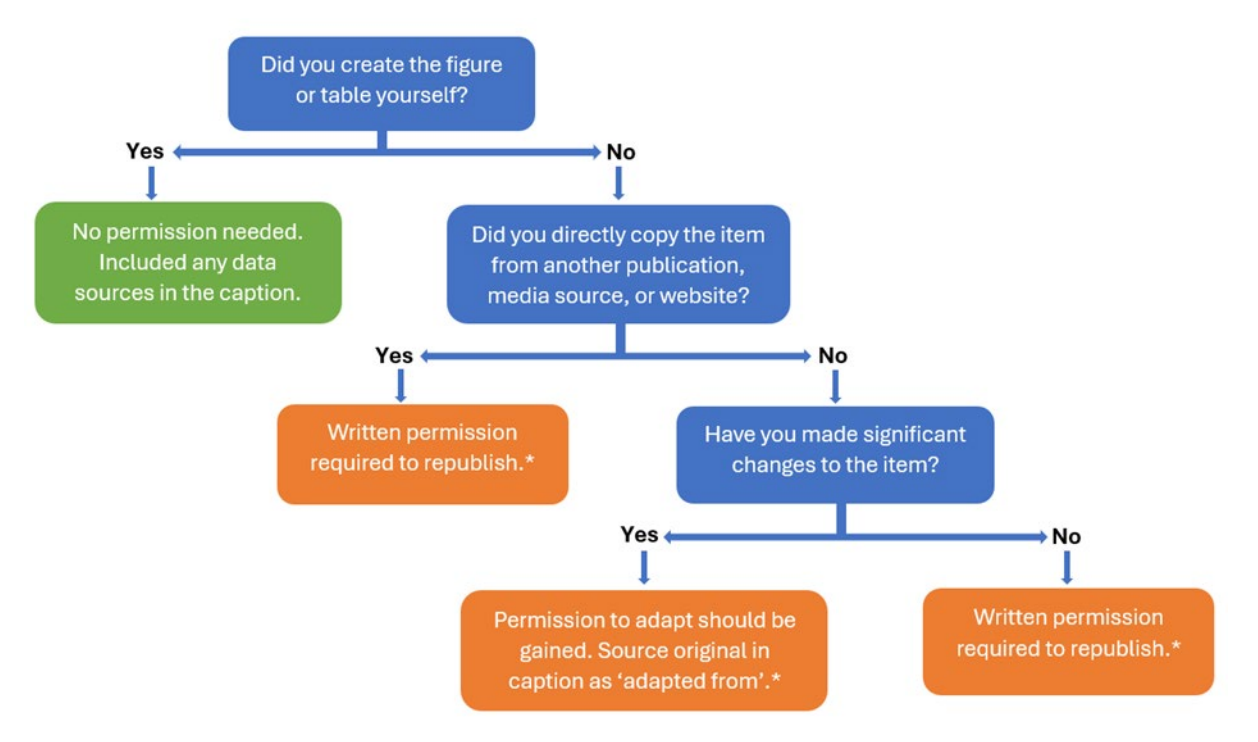

\*Note: if an image or table is taken from an Open Access publication, written permission is usually not required if full credit is given. Please check the licence conditions under which the source paper is published.

**Did you know?** CSIRO Publishing is a signatory to the STM Permissions Guidelines. The Guidelines allow signatory publishers to use limited amounts of published material from other signatory publishers without charge.

#### Can I reuse content from my own paper in another form?

Authors (or their employer(s)) retain the copyright over the content of their paper and the rights to use their work for use non-commercial purposes within their institution subject to the usual copyright licencing agency arrangements, to use the work for further research and presentations at meetings and conferences, to use the illustrations (line art, photographs, figures, plates) and research data in their own future works. So, there is no permission needed to reuse or reproduce your own work.

For further information on sharing permissions you can visit the <u>CSIRO Publishing website</u> or refer to the Licence to Publish you have signed for sharing permissions.

# Production process

#### What happens after my paper is accepted?

Your paper is passed to the production team. It is pre-edited for style, copyedited and typeset. The corresponding author will receive an email from our typesetting partner with a link to complete an online proof check. This is your final chance to check your proofs. Once all queries have been resolved your paper will be finalised and prepared for publication.

### Why do I have more questions to answer during production?

During production your paper is reviewed for style, consistency and clarity. This process raises points needing clarification. These final checks ensure your paper is polished, accessible and engaging for readers.

#### Who can help me with queries during production?

The production team at CSIRO Publishing can help, email production.ep@csiro.au

#### I haven't received my proof email - why is that?

Please allow a couple of weeks after acceptance for pre-editing, copyediting and layout of your paper.

In some cases, author IT security systems have falsely identified our typesetting partner emails as spam. Please check your spam folder if you have not received your proof a few weeks after acceptance.

## Why do I have an email from the Copyright Clearance Center?

CSIRO Publishing has partnered with the Copyright Clearance Center (CCC) providing a convenient platform, called RightsLink, for authors to select options for publication and pay author processing charges if open access is selected. Once your manuscript has been accepted for publication, the corresponding author receives an email from the CCC guiding them to RightsLink, where the choice is made whether to publish Open Access or to decline that option.

#### Why do I have to go into RightsLink?

The Australian Energy Producers Journal uses the RightsLink platform to manage authors' publication choices. Corresponding authors must confirm their preferences in RightsLink, even if they choose to decline the Open Access option. While some information must be provided to confirm preferences, creating a RightsLink account is not necessary, unless a payment is required. This step ensures we have a clear and accurate record of your decision regarding the accessibility of your paper.

#### Why do I need to sign a Licence to Publish (LTP) form?

Signing the Licence to Publish (LTP) form is essential because it grants CSIRO Publishing (on behalf of Australian Energy Producers) the necessary rights to publish your paper and any associated conference materials, such as presentations or posters.

Without this signed form, we are unable to proceed with publishing your work. The LTP ensures clarity and protection for both you as the author and CSIRO Publishing as the publisher.

#### What is a Licence to Publish (LTP)?

A **Licence to Publish (LTP)** is a legal agreement between an author and a publisher. By signing it, the author grants the publisher the right to publish their work and make it available to readers. Unlike a copyright transfer, which transfers ownership of the work, an LTP allows the author to retain the copyright while giving the publisher permission to use and distribute the material.

The LTP typically covers rights such as:

- **Reproduction:** the publisher can produce copies of the work.
- **Distribution:** the publisher can share the work through various channels (e.g. print, online).
- Editing and formatting: the publisher can make minor changes to ensure the work meets their standards.

It also ensures that the publisher and the author comply with copyright laws and protects both parties from legal issues related to publishing.

#### Why are there two versions of the Licence to Publish (LTP) form?

**Form 1**: if you are the sole author and own the copyright in the article, or are one of two or more authors who jointly own the copyright in the article – the corresponding author should sign form 1.

**Form 2**: if one or more of the authors do not own the copyright (e.g. their employer owns the copyright) or if the corresponding author does not wish, or does not have the authority, to sign on behalf of the other authors – all copyright owners should sign form 2

## Who from my company can sign the Licence to Publish (LTP, form 2) on behalf of the copyright owner?

CSIRO Publishing is unable to provide legal advice. However, in general terms, an appropriate signatory for the LTP is someone within your organisation who has the legal capacity to sign a form/contract on behalf of that organisation. Essentially the form is a 'contract'. If you are unsure, contact your line manager (or equivalent) for advice.

## Open Access

#### What is Open Access publication?

Open Access publication means that published content can be viewed by anyone without the need for any payment or subscription, content can also be shared copied or redistributed according to the licence used. There are <u>author</u> <u>publishing charges</u> associated with Open Access publication

#### How much does it cost to publish Open Access?

For Australian Energy Producers Journal the <u>author publication charges</u> for Open Access publication are:

| Currency | Author publication fee |
|----------|------------------------|
| AUD*     | 3300                   |
| USD      | 2700                   |
| EUR      | 2500                   |
| GBP      | 2200                   |

\*Inclusive of GST for Australian authors

#### What types of Open Access licence do you offer?

Australian Energy Producers Journal offers a choice of three <u>Open Access</u> licences. All three options allow others to copy and redistribute the material in any medium or format under a set of conditions as outlined below.

| <u>CC BY-NC-ND licence</u>                                                                                                    | <u>CC BY-NC licence</u>                                                                                                    | <u>CC BY licence</u>                                                         |
|----------------------------------------------------------------------------------------------------|----------------------------------------------------------------------------------------------------|------------------------------------------------------------------------------|
| Creative Commons Attribution-                                                                                                    | Creative Commons Attribution-                                                                                                    | Creative Commons Attribution 4.0                                             |
| NonCommercial-NoDerivatives 4.0                                                                                                    | NonCommercial 4.0                                                                                                    |                                                                              |
| Conditions:                                                                                                    | Conditions:                                                                                                    | Conditions:                                                                  |
| <ul> <li>Attribution – the original<br/>source must be cited (BY)</li> <li>NonCommercial – works may<br/>not be used for commercial<br/>purposes (NC)</li> </ul> | <ul> <li>Attribution – the original<br/>source must be cited (BY)</li> <li>NonCommercial – works may<br/>not be used for commercial<br/>purposes (NC)</li> </ul> | <ul> <li>Attribution – the original<br/>source must be cited (BY)</li> </ul> |
| <ul> <li>NoDerivatives – derivates of<br/>the article (e.g. translations)<br/>may not be distributed (ND)</li> </ul>                                             |                                                                                                    |                                                                              |

#### If I don't choose Open Access, how do people access my paper?

Your paper will be made available to subscribers of the journal, delegates of the conference <u>at which you present</u>, and also for individual purchase via the journal website. As an author you will receive a free PDF copy of your paper, and you are able to share your work with colleagues for non-commercial purposes.

# Costs, payments and transactions in RightsLink

#### How much does it cost to publish in Australian Energy Producers Journal?

Australian Energy Producers Journal does not have publishing charges. However, charges will apply if you select Open Access publication. Please see the Open Access and Publishing Charges pages on the website for more details.

#### How do I pay any charges if applicable?

CSIRO Publishing has partnered with the Copyright Clearance Center (CCC) to provide a convenient way for authors to select options that can be chosen for publication and pay any relevant author charges. Once your manuscript has been accepted for publication, the corresponding author will be sent an email from the CCC with information on how to make your publication choices. Any resulting payments can then be made using the web-based RightsLink platform. On receipt of the email from the CCC, please click on the link in the email, which will take you to the transaction procedure at RightsLink.

If you are having technical issues with your payment or believe there has been a mistake in the invoicing please contact <u>CSIROPublishing.support@copyright.com</u>.

#### How do I decline Open Access in the RightsLink system?

The corresponding author will receive an email from the Copyright Clearance Center when their paper is accepted. Click on the link in the email to access your details. There are three short steps to decline Open Access.

In the 'Open Access Charge' drop down select 'Decline option' and then click Next

| Available Charges                                                                                                    |                                                                                                    |
|----------------------------------------------------------------------------------------------------|----------------------------------------------------------------------------------------------------|
| Currency:                                                                                                    |                                                                                                    |
| USD C                                                                                                    |                                                                                                    |
| Onon Access Ontions (a choice must be made to pr                                                                                                    | ceed) o 2 700 (                                                                                                    |
| Open Access Options (a choice must be made to pr                                                                                                    | 2,700.                                                                                                    |
| Choose to publish your paper Open Access or not (s<br>ND, CC BY-NC and CC BY licences please see our Op                                                                                                 | ecce, or eccess and the CC BY en Access and the CC BY                                                                                                    |
| Choose to publish your paper Open Access or not (s<br>ND, CC BY-NC and CC BY licences please see our Op<br>Open Access Charge                                                                           | elect 'decline option'). For information on Open Access and the CC BY<br>en Access page                                                                                      |
| Choose to publish your paper Open Access or not (s<br>ND, CC BV-NC and CC BY licences please see our Open<br>Open Access Charge<br>CC BY NC ND                                                          | elect 'decline option'). For information on Open Access and the CC By                                                                                                    |
| Choose to publish your paper Open Access or not (s<br>ND, CC BV-NC and CC BY licences please see our Op<br>Open Access Charge<br>CC BY NC ND<br>CC BY NC ND                                             | elect 'decline option'). For information on Open Access and the CC By                                                                                                    |
| Choose to publish your paper Open Access or not (s<br>ND, CC BY-NC and CC BY licences please see our Open<br>Open Access Charge<br>CC BY NC ND<br>CC BY NC ND<br>CC BY NC ND<br>CC BY NC                | elect 'decline option'). For information on Open Access and the CC By<br>en Access page<br>2,700.<br>Total Charges: <b>2,700.00</b>                                          |
| Choose to publish your paper Open Access or not (s<br>ND, CC BY-NC and CC BY licences please see our Open<br>Open Access Charge<br>CC BY NC ND<br>CC BY NC ND<br>CC BY NC ND<br>CC BY NC ND<br>CC BY NC | elect 'decline option'). For information on Open Access and the CC By<br>en Access page<br>2,700.<br>Total Charges: <b>2,700.00</b><br>"Tax/VAT will be calculated on the nu |

Fill in some basic details so that there is a record of the transaction, and email confirmation can be sent. There is no need to create a full account.

| Personal Information      First/Given Name * | Last/Family Name * |      | Total Due:<br>Original Total Due:<br>Total Discount:                    | 0.00 USD<br>0.00 USD<br>0.00 USD                  |
|----------------------------------------------|--------------------|------|-------------------------------------------------------------------------|---------------------------------------------------|
| Email Address *                              |                    |      | Although there is no balance due<br>transaction. Failure to do so could | e, you must complete this<br>d delay publication. |
|                                              |                    | Next | <ul> <li>Back to Charges &amp; Discounts</li> </ul>                     |                                                   |
| 3 Order Review                               |                    |      |                                                                         |                                                   |

Finally, agree to the terms and conditions (tick box) and click 'Finalize Options'.

| Order  | Review                                      |            |                |              |                |
|--------|---------------------------------------------|------------|----------------|--------------|----------------|
|        | Charge Type                                 | Price, USD | Discounts, USD | Tax/VAT, USD | Total Due, USI |
| >      | Open Access Options                         | 0.00       | 0.00           | 0.00         | 0.0            |
|        | TOTAL                                       | 0.00       | 0.00           | 0.00         | 0.0            |
| _      |                                             |            |                | Tota         | l Due: 0.00 U  |
| ✓ I ag | ree to my publisher's terms and conditions. |            |                | Fi           | nalize Options |

Once completed, you will receive email confirmation and your selection will be sent back to CSIRO Publishing.

There is nothing to pay and your paper will be published under a non-Open Access licence.

#### How do I select and pay for Open Access in the RightsLink system?

The corresponding author will receive an email from the Copyright Clearance Center when their paper is accepted. Click on the link in the email to access your details.

#### Select the currency first:

| D Publishing has par<br>ant charges. Option:<br>and Publish agreem<br>as eligible <u>here</u> , an | tnered with CCC's RightsLink service for<br>s for your paper are below. If you think y<br>tent but this is not showing as an option<br>d contact <u>publishing.subscriptions@csir</u> | authors to select options for publication and pay any<br>ou are eligible for Open Access without charge through a<br>, please check if your journal and your institution are<br><u>aau</u> BEFORE proceeding. |                                   |                                     |
|----------------------------------------------------------------------------------------------------|----------------------------------------------------------------------------------------------------|----------------------------------------------------------------------------------------------------|-----------------------------------|-------------------------------------|
| Available Charge                                                                                   | 15                                                                                                    |                                                                                                    | Total Due:<br>Original Total Due: | Pending*<br>Pending                 |
| USD                                                                                                | 0                                                                                                    |                                                                                                    | Total Discount:                   | Pending                             |
| USD                                                                                                |                                                                                                    |                                                                                                    | iax:<br>*Tax/VAT w                | ill be calculated on the next page. |
| EUR                                                                                                | ns (a choice must be made to proceed) 🔨                                                                                                    | 2,700.00 USD                                                                                                    |                                   |                                     |
| GBP                                                                                                | Access licence. For information on Open                                                                                                    | Access and the CC BY-NC-ND, CC BY-NC and CC BY licences                                                                                                    |                                   |                                     |
| AUD                                                                                                | <u>cess</u> page                                                                                                    |                                                                                                    |                                   |                                     |
| Open Access Charge                                                                                 |                                                                                                    |                                                                                                    |                                   |                                     |
| CC BY NC ND                                                                                        | 0                                                                                                    | 2,700.00 USD                                                                                                    |                                   |                                     |
|                                                                                                    |                                                                                                    | Total Charges: <b>2,700.00 USD*</b><br>"Tax/VAT will be calculated on the next page.                                                                                                    |                                   |                                     |
|                                                                                                    |                                                                                                    | Next                                                                                                    |                                   |                                     |

Select the type of licence required from the Open Access drop down menu, then click Next

| vailable Charges                                                                                                    |                                                                                                    | Total Due:          | Pending*                                |
|----------------------------------------------------------------------------------------------------|----------------------------------------------------------------------------------------------------|---------------------|-----------------------------------------|
| Currency:                                                                                                    |                                                                                                    | Original Total Due: | Pending                                 |
| ALID                                                                                                    |                                                                                                    | Total Discount:     | Pending                                 |
|                                                                                                    |                                                                                                    | Тах:                | Pending*                                |
|                                                                                                    |                                                                                                    | *Tax/VA             | AT will be calculated on the next page. |
| Open Access Options (a choice must be made to proceed) ^                                                                                                    | 3,000.00 AUD                                                                                                    |                     |                                         |
| noose to publish your paper Open Access or not (select 'decline opt<br>D, CC BY-NC and CC BY licences please see our O <mark>pen Access</mark> page                                                   | n'). For information on Open Access and the CC BY-NC-                                                                                                    |                     |                                         |
| noose to publish your paper Open Access or not (select 'decline opt<br>D, CC BY-NC and CC BY licences please see our Open Access page<br>Open Access Charge<br>CC BY NC ND                            | n'). For information on Open Access and the CC BY-NC-<br>3.000.00 AUD                                                                                          |                     |                                         |
| noose to publish your paper Open Access or not (select 'decline opt<br>D, CC BY-NC and CC BY licences please see our Open Access page<br>Open Access Charge<br>CC BY NC ND<br>CC BY NC ND             | n'). For information on Open Access and the CC BY-NC-<br>3,000.00 AUD                                                                                          |                     |                                         |
| noose to publish your paper Open Access or not (select 'decline opt<br>D, CC BY-NC and CC BY licences please see our Open Access page<br>Open Access Charge<br>CC BY NC ND<br>CC BY NC ND<br>CC BY NC | n'). For information on Open Access and the CC BY-NC-<br>3,000.00 AUD<br>Total Charges: <b>3,000.00 AUD</b> *                                                  |                     |                                         |
| noose to publish your paper Open Access or not (select 'decline opt<br>D, CC BY-NC and CC BY licences please see our Open Access page<br>Open Access Charge<br>CC BY NC ND<br>CC BY NC<br>CC BY NC    | n'). For information on Open Access and the CC BY-NC-<br>3,000.00 AUD<br>Total Charges: <b>3,000.00 AUD</b> *<br>"Tax/VAT will be calculated on the next page. |                     |                                         |

Apply discounts or 'Skip'

| Available Charges                                                                                                    |                           | 1                    | Edit Total Due:     | 3,000.00 AUD*                                 |
|----------------------------------------------------------------------------------------------------|---------------------------|----------------------|---------------------|-----------------------------------------------|
| Available enarges                                                                                                    |                           |                      | Original Total Due: | 3,000.00 AUD                                  |
| Completed                                                                                                    |                           |                      | Total Discount:     | Pending                                       |
| Open Access charge. CC BY NC ND                                                                                                    |                           |                      | Tax:                | Pending*                                      |
|                                                                                                    |                           |                      |                     | *Tax/VAT will be calculated on the next page. |
| Apply Discounts (optional) ①                                                                                                    |                           |                      |                     |                                               |
| Be sure to review and update your information provided below and/or ent<br>Once press Next button, your charges will reflect any author discounts ap<br>Promotion Code Discount: | er promo codes.<br>olied. |                      |                     |                                               |
| Promotion Code/Waiver                                                                                                    |                           |                      |                     |                                               |
| Enter a promo code                                                                                                    | Check Promo Code          | No Dis               | count               |                                               |
|                                                                                                    |                           | Total Discount: 0.00 | AUD                 |                                               |
|                                                                                                    | SI                        | kip Apply N          | ext                 |                                               |

Confirm who will be paying. If you select 'Yes' follow the steps to provide the necessary information

#### Select your payment method

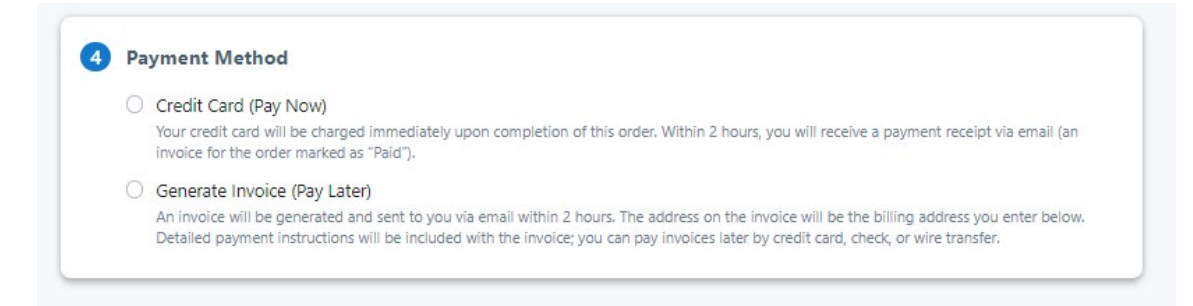

Follow the remaining steps to create an account and complete your secure transaction.

#### How do I change currency in RighstLink?

CSIRO Publishing accepts payment in four currencies: AUD, USD, EUR, GBP.

Selecting your currency is available in Step 1 and should be done at the start of the process.

#### Select your currency from the dropdown menu as shown below.

| Available Ch  | larges                                                                                                    |                                    |
|---------------|----------------------------------------------------------------------------------------------------|------------------------------------|
| Currency:     |                                                                                                    |                                    |
| USD           | 0                                                                                                    |                                    |
| USD           |                                                                                                    |                                    |
| EUR           | (a choice must be made to proceed)                                                                                                    | 2 700 00                           |
| AUD           | The choice must be made to proceed) A                                                                                                 | 2,700.00                           |
| BY-NC-ND, CO  | Japer Open Access or choose not to (select 'decline option'). For the BY-NC and CC BY licences please see our <u>Open Access</u> page | information on Open Access and the |
| Open Access ( | Charge                                                                                                    |                                    |
| CC BY NC N    | D C                                                                                                    | 2,700.00                           |
|               |                                                                                                    |                                    |

CSIRO Publishing has partnered with CCC's RightsLink service for authors to select options for publication and pay any

NOTE: If you have a discount/promo code it may be dependent on currency. Please check the instructions you received for using your code.

#### How do I apply a promo code in RightsLink?

#### Select the currency first

| Available Cha   | rges                                  |                                                        | Total Due:          | Pending                            |
|-----------------|---------------------------------------|--------------------------------------------------------|---------------------|------------------------------------|
| Currency:       |                                       |                                                        | Original Total Due: | Pendin                             |
| USD             |                                       |                                                        | Total Discount:     | Pendin                             |
| LISD            |                                       |                                                        | Tax:                | Pending                            |
| EUR             |                                       |                                                        | *Tax/VAT w          | ill be calculated on the next page |
| GBP             | ns (a choice must be made to proceed) |                                                        |                     |                                    |
| AUD             | cess page                             | ccess and the CC BY-NC-ND, CC BY-NC and CC BY licences |                     |                                    |
| Open Access Cha | arge                                  |                                                        |                     |                                    |
| CC BY NO ND     | ^                                     | 2,700.00 USD                                           |                     |                                    |

#### Select the type of licence required from the Open Access drop down menu, then click Next

| nt charges. Options for your paper are below. If you think you are elig<br>and Publish agreement but this is not showing as an option, please ch<br>as eligible <u>here</u> , and contact <u>publishing.subscriptions@csiro.au</u> BEFOR | ible for Open Access without charge through a<br>eck if your journal and your institution are<br>E proceeding. |                     |                                |
|----------------------------------------------------------------------------------------------------|----------------------------------------------------------------------------------------------------|---------------------|--------------------------------|
| Available Charges                                                                                                    |                                                                                                    | Total Due:          | Pendi                          |
| Currency:                                                                                                    |                                                                                                    | Original Total Due: | Per                            |
| AUD                                                                                                    |                                                                                                    | Total Discount:     | Pen                            |
|                                                                                                    |                                                                                                    | Tax:                | Pend                           |
|                                                                                                    |                                                                                                    | *Tax/VAT v          | vill be calculated on the next |
| Open Access Options (a choice must be made to proceed) ^                                                                                                    | 3,000.00 AUD                                                                                                   |                     |                                |
| Please select your Open Access licence. For information on Open Access and t<br>please see our <u>Open Access</u> page                                                                                                    | he CC BY-NC-ND, CC BY-NC and CC BY licences                                                                    |                     |                                |
| Open Access Charge                                                                                                    |                                                                                                    |                     |                                |
| CC BY NC ND C                                                                                                    | 3,000.00 AUD                                                                                                   |                     |                                |
|                                                                                                    | Total Charges: <b>3,000.00 AUD*</b><br>*Tax/VAT will be calculated on the next page.                           |                     |                                |
|                                                                                                    | Next                                                                                                    |                     |                                |

Apply discounts – Enter your promo code here.

| Available Charges                                                                                                    |                                                                    | 🖉 Edit                                              | Total Due:          | 3,000.00 AU                          |
|----------------------------------------------------------------------------------------------------|--------------------------------------------------------------------|-----------------------------------------------------|---------------------|--------------------------------------|
| Completed                                                                                                    |                                                                    |                                                     | Original Total Due: | 3,000.00 /                           |
| Open Access Charges CC BV NC ND                                                                                                    |                                                                    |                                                     | Total Discount:     | Pend                                 |
| Open Access charge. CC BY NC ND                                                                                                    |                                                                    |                                                     | Тах:                | Pend                                 |
|                                                                                                    |                                                                    |                                                     | *Tax/               | VAT will be calculated on the next p |
|                                                                                                    |                                                                    |                                                     |                     |                                      |
| Apply Discounts (optional) 3                                                                                                    |                                                                    |                                                     |                     |                                      |
|                                                                                                    |                                                                    |                                                     |                     |                                      |
| Be sure to review and update your information provided below and/or                                                                                                    | r enter promo codes.                                               |                                                     |                     |                                      |
| Be sure to review and update your information provided below and/or<br>Once press <b>Next</b> button, your charges will reflect any author discounts                                                                        | r enter promo codes.<br>s applied.                                 |                                                     |                     |                                      |
| Be sure to review and update your information provided below and/or<br>Once press Next button, your charges will reflect any author discounts<br>Promotion Code Discount:                                                   | r enter promo codes.<br>s applied.                                 |                                                     |                     |                                      |
| Be sure to review and update your information provided below and/or<br>Once press Next button, your charges will reflect any author discounts<br>Promotion Code Discount:<br>Promotion Code/Waiver                          | r enter promo codes.<br>s applied.                                 |                                                     |                     |                                      |
| Be sure to review and update your information provided below and/or<br>Once press Next button, your charges will reflect any author discount:<br>Promotion Code Discount:<br>Promotion Code/Walver<br>Enter a proprior code | r enter promo codes.<br>s applied.                                 | No Discount                                         |                     |                                      |
| Be sure to review and update your information provided below and/or<br>Once press Next button, your charges will reflect any author discounts<br>Promotion Code Discount:<br>Promotion Code/Walver<br>Enter a promo code    | enter promo codes.<br>s applied.<br>Check Promo Code               | No Discount                                         |                     |                                      |
| Be sure to review and update your information provided below and/or<br>Once press Next button, your charges will reflect any author discount:<br>Promotion Code Discount:<br>Promotion Code/Walver<br>Enter a promo code    | renter promo codes.<br>s applied.<br>Check: Promo Code             | No Discount                                         |                     |                                      |
| Be sure to review and update your information provided below and/or<br>Once press Next button, your charges will reflect any author discounts<br>Promotion Code Discount:<br>Promotion Code/Walver<br>Enter a promo code    | r enter promo codes.<br>s applied.<br>Check Promo Code             | No Discount<br>tal Discount: 0.00 AUD               |                     |                                      |
| Be sure to review and update your information provided below and/or<br>Once press Next button, your charges will reflect any author discount:<br>Promotion Code Discount:<br>Promotion Code/Waiver<br>Enter a promo code    | enter promo codes.<br>s applied.<br>Check Promo Code<br>To<br>Skip | No Discount<br>tal Discount: 0.00 AUD<br>Apply Next |                     |                                      |

If your code is valid click 'Apply'

Follow the remaining steps to complete the order

#### TROUBLESHOOTING

Check you have entered the code correctly and try again

Sometimes codes are rejected after being pasted in, please try typing your discount code into the text box before requesting a new one.

Go back and check the currency you have selected. Some codes have a currency restriction

# Timescales and publication

#### When will my paper by published?

Australian Energy Producers Journal (all Peer Reviewed Papers) and Supplement 1 (all Extended Abstracts) are published just before the conference each year. Conference materials (presentations and plenary videos) are published as further supplements to the journal 3 weeks after the conference. Key dates are available <u>here</u>.

# What can I do with my published work?

### Where can I upload my published PDF?

It depends on the licence under which you are publishing your paper. If you select and pay for Open Access publication you can upload your published paper to any personal, institutional or public repository subject to acknowledgement of the author and journal in accordance with the terms of the selected licence. For non-Open Access papers you are **not** able to upload your published PDF, however you may place the accepted manuscript on your personal website or in your institutional repository provided that you include a link to the definitive version on the journal's website. See CSIRO Publishing's information on <u>sharing and permissions</u>.

## Can I upload my paper to Research Gate (or another similar platform)?

You cannot post the final published PDF on ResearchGate (or other scholarly collaboration networks) unless you have selected the option to publish the paper Open Access under a Creative Commons licence. Instead, you may post the accepted version of the manuscript (i.e. the author-created, peer-reviewed, accepted manuscript, before editing and typesetting). See CSIRO Publishing's information on <u>sharing and permissions</u>

#### Can I include my published PDF in my thesis?

You do not need permission from Australian Energy Producers or CSIRO Publishing to reuse your own material in your thesis. The 'Licence to Publish' form allows you to retain copyright of your own work; and specifically to 'Include the work in part or in full in a thesis provided it is not published for commercial gain'.

If you intend to post your thesis on an institutional repository, please see CSIRO Publishing's information on <u>sharing</u> and <u>permissions</u>.

In brief: you may post the accepted version of the manuscript (i.e. the author-created, peer-reviewed, accepted manuscript, before editing and typesetting), but not the final PDF.

## Promoting my work

#### How can I publicise my paper?

Your paper will be made available on the journal website and sent to our indexing partners for further distribution. It will also be available to all Australian Energy Producers Conference delegates that year. Finally, it will be emailed to journal subscribers in one of our regular email alerts.

You can <u>share your article</u> according to the terms of the licence you have selected. You can also <u>promote your work</u> across your various online profiles and social media. Make sure you include a link back to the final published version using the paper's DOI.

#### Can I post a screenshot of the first page of my paper to my social media?

You can, but you cannot share the full article (unless you have published under an Open Access licence). Ensure you always include a link back to the final published version using the paper's DOI.